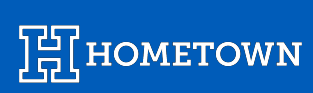

# **REPORTING CENTER: CORE REPORTS**

Last Updated May 2024

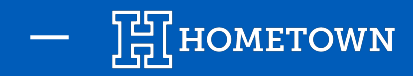

## **ORDERS LIST**

The Order List report within the Reporting Center displays a line item for all orders. The Order List can be filtered by event, school, department, and order date range. Additionally, there is an option to show or hide product orders. To view the Order List details outside the box office, the data can be exported to a .CSV. An option to download an email list is also available.

#### Accessing the Order List Dashboard ▲ Settinas -Standard Report | Orders List 1) From the top menu bar, Department Schoo Start \* 04/19/2024 1:40 PM HomeTown University -All Departments local Apply Filter select Reports Team Event End All Teams -All Events -Select end date & time local Include Product Orders Q Search by attendee name, email address, phone number, order number, last 4 of credit card No Yes 2) Click Reporting Center Core Reports H4 H Page 1 of 1 Orders List 3) Select Order List from the Showing all 10 results School: HomeTown University Clear All Attendee List left-hand list of Core Customers List Export to CSV Reports Events Details Event ID Event Name Order # Time Last Name First Name Email Status Phone

There is also a shortcut available in the top menu bar, under *Reports*, called *Order List*.

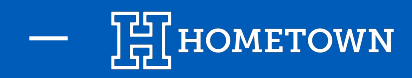

## **ATTENDEE LIST**

The Attendee List report within the Reporting Center displays a line item for each ticket purchased. This report can be filtered by school, department, team, event, event start and end time. Additionally, a toggle switch will be available to include or exclude Pass Holders. When Pass Holders are included, the Attendee List can only be filtered on event name. To review data outside of the box office, this report can be exported to a .CSV.

| coording the Attended List |                                     |                | Dashboard               | District - Events     | + Reports + S          |                             |               |                        | Setting |             | g out |
|----------------------------|-------------------------------------|----------------|-------------------------|-----------------------|------------------------|-----------------------------|---------------|------------------------|---------|-------------|-------|
| ccessing the Attended List |                                     |                | Stand                   | ard Report            | Attendees              | List                        |               |                        |         |             |       |
| 1)                         | From the top menu bar,              |                | School                  | HomeTown University - | Department             | All Departments +           | Start 🛊       | 04/19/2024 1:23 PM     | local   | Apply Filte | ers   |
|                            | select <b>Reports</b>               |                | Team                    | All Teams 👻           | Event                  | All Events -                | End           | Select end date & time | local   |             |       |
|                            |                                     | Include Pa     | <b>ass Holders</b><br>n | Search<br>Events      | Q search by event name |                             |               |                        |         |             |       |
| 2)                         | Click Reporting Center Core Reports | Core Reports   | H4 H                    |                       |                        |                             | Page 1 of :   | 1                      |         |             |       |
| 3)                         | Select Attendee List                | Attendee List  | Showing all 16 re       | sults Clear All       |                        |                             |               |                        |         |             |       |
|                            | from the left-hand list             | Customers List | Export to CSV           |                       |                        |                             |               |                        |         |             |       |
|                            | of Core Reports                     | Events Details | Event Name              | Evi                   | ent Start Date         | Ticket/Reserv# First Name L | ast Name E-ma | ail                    | PI      | hone        | Tic   |

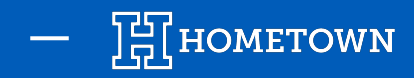

Accessing the Cust

1)

2)

3)

## **CUSTOMERS LIST**

The Customers List displays a concise list of purchaser and attendee data. The Customers List can be filtered by event, school, department, and team. To view the Customers List outside the box office, the data can be exported to a. CSV.

|                                                 |                              |                                  |                                      | 1                       |                                   |              |                          |         |               |
|-------------------------------------------------|------------------------------|----------------------------------|--------------------------------------|-------------------------|-----------------------------------|--------------|--------------------------|---------|---------------|
| ing the Customers List                          |                              | Dashboar                         | d District - Events -                | Reports <del>-</del> So |                                   |              | •                        | Setting |               |
| From the top menu bar,<br>select <b>Reports</b> |                              | Stanc<br>School<br>Team          | HomeTown University -<br>All Teams - | Department<br>Event     | All Departments -<br>All Events - | Start<br>End | Select start date & time | local   | Apply Filters |
| Click Reporting Center                          |                              |                                  |                                      | Search<br>Events        | Q search by event name            |              |                          |         |               |
|                                                 | Core Reports                 | HH H                             |                                      |                         |                                   | Page 1 of    | 1                        |         |               |
| Select <b>Customers List</b>                    | Orders List<br>Attendee List | Showing all 28 results Clear All |                                      |                         |                                   |              |                          |         |               |
| of Core Reports                                 | Customers List <             | Export to CSV<br>First Name      | Last Name                            |                         | Email                             |              |                          |         |               |

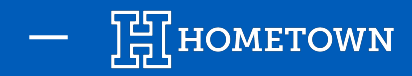

Accessing the Event L

1)

2)

3)

## **EVENT DETAILS**

The Events Details report within the Reporting Center displays a list of all events that have ticket sales and shows the total number of tickets issued. This report does not include any voided tickets, regardless if they have been refunded or not. However, this report does include tickets that have been refunded, but not voided. This report can be filtered by school, department, team, event, start and end time. To review data outside of the box office, this report can be exported to a .CSV

| ng the Event Details Report | 1                                |                              |                                  |                |                   |           |                        |          |               |  |
|-----------------------------|----------------------------------|------------------------------|----------------------------------|----------------|-------------------|-----------|------------------------|----------|---------------|--|
|                             |                                  | Dashboar                     | d District <del>-</del> Events - | - Reports - Sc | ocial Fundraising |           |                        | Settings |               |  |
| From the top menu bar,      | Standard Report   Events Details |                              |                                  |                |                   |           |                        |          |               |  |
| select <b>Reports</b>       |                                  | School                       | HomeTown University -            | Department     | All Departments 🗸 | Start 🛊   | 04/19/2024 1:48 PM     | local    | Apply Filters |  |
|                             |                                  | Team                         | All Teams 🗸                      | Event          | All Events 🗸      | End       | Select end date & time | local    |               |  |
| Click Reporting Center      | Search Q search by event name    |                              |                                  |                |                   |           |                        |          |               |  |
|                             | Core Reports                     | H4 H                         |                                  |                |                   | Page 1 of | 1                      |          |               |  |
| Select Event Details from   | Orders List                      |                              |                                  |                |                   |           |                        |          |               |  |
| the left-hand list of Core  | Attendee List                    | Showing all 9 res            | Suits School: nome               |                | Clear All         |           |                        |          |               |  |
| Reports                     | Customers List                   | Customers List Export to CSV |                                  |                |                   |           |                        |          |               |  |
| Reports                     | Events Details 🗲 3               | Start Time                   | Event Name                       |                | Venue             | Sch       | ool Depar              | tment T  | eam           |  |